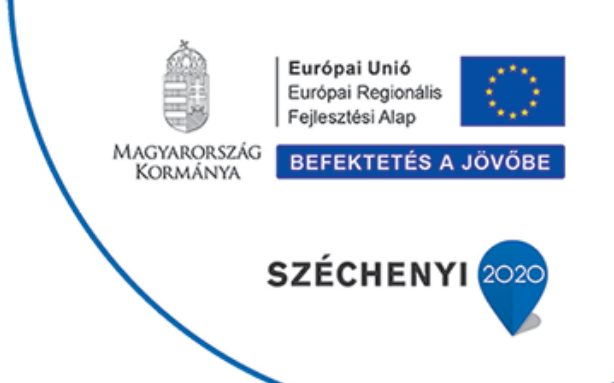

# Digitális Jólét Program kiterjesztésének elősegítése a Nyírségi hátrányos helyzetű

GINOP-3.3.3-17-2017-00105

## településeken

## "Non-formális oktatás"

## SZIVÁRVÁNYTENGER

## NONPROFIT KFT.

Európai Unió Európai Regionális Fejlesztési Alap

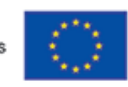

Magyarország Kormánya

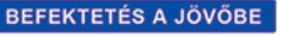

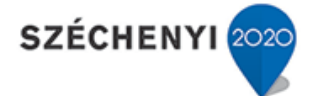

# "Örülj annak, amire képes vagy, de közben próbálkozz új dolgokkal is!"

- Judi Dench -

## GINOP-3.3.3-17-2017-00105 <u>Ügyfélkapu regisztráció</u>

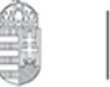

Európai Unió Európai Regionális Fejlesztési Alap

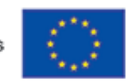

Magyarország Kormánya

BEFEKTETÉS A JÖVŐBE

SZÉCHENYI 2020

1.) Bármelyik okmányirodában, kormányhivatali ügyfélszolgálati irodában, adóhatóság ügyfélszolgálatán vagy külképviseleten személyesen tud regisztrálni;

2.) Az <u>ugyfelkapu.gov.hu/regisztracio/regEszemelyi</u>oldalon **elektronikusan tud regisztrálni, tehát nem szükséges személyesen bemennie az okmányirodába**. Ebben az esetben viszont érvényes, 2016. január 1. után kiállított érvényes személyazonosító igazolvánnyal kell rendelkeznie.

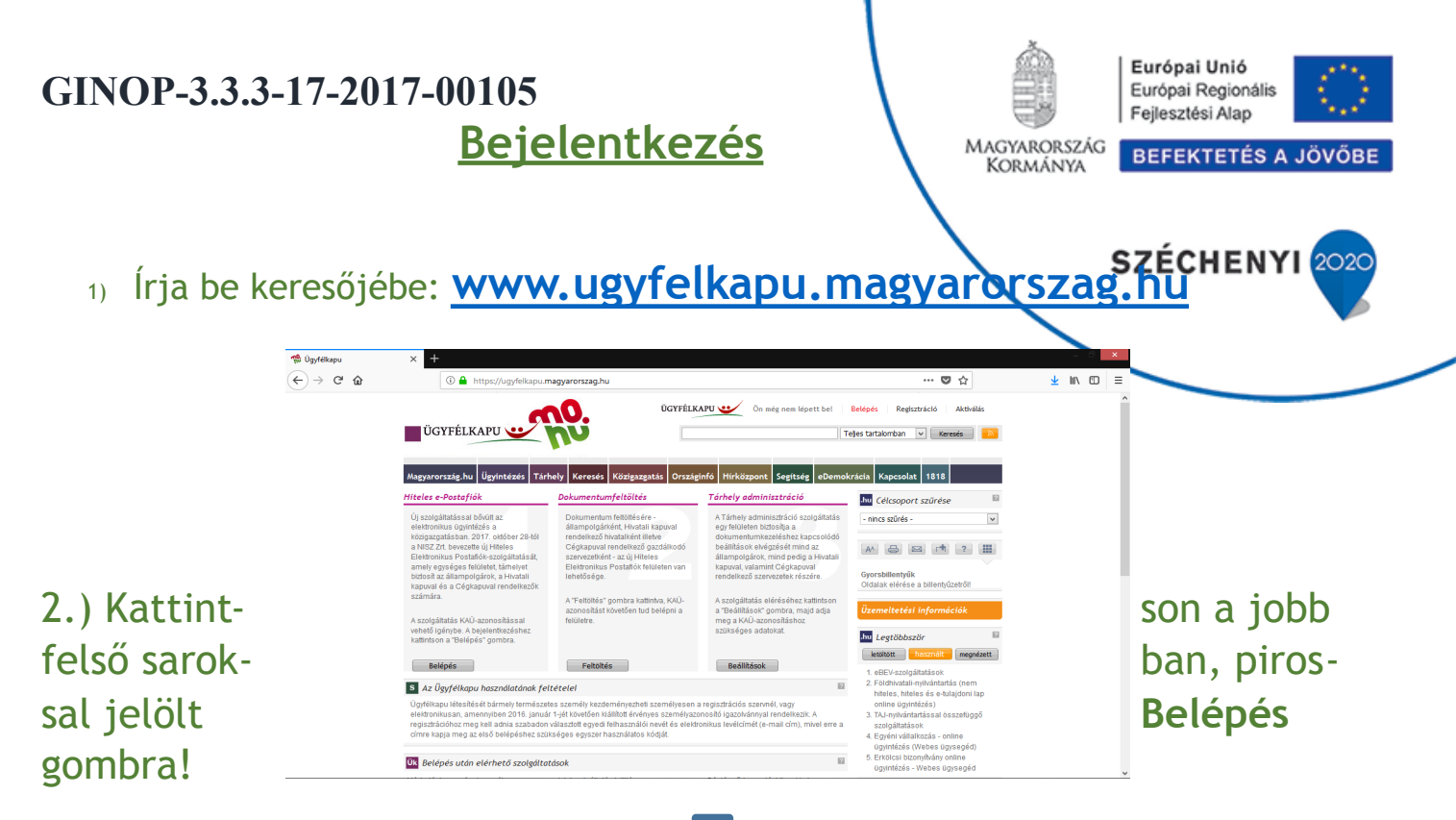

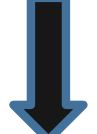

| P-3.3.3-17-201 | 7-00105               |               |         | ANTITUT ANTITUT |    | Európai Unió<br>Európai Regionális |
|----------------|-----------------------|---------------|---------|-----------------|----|------------------------------------|
|                |                       |               | 💟       | \$              |    | EEEKTETÉS A JÖVŐ                   |
|                |                       |               |         | ~               |    | EPERTETES A JOVO                   |
| ÜGYFÉLKAPU 唑   | Ön még nem lépett be! | Belépés Regis | ztráció | Aktivál         | ás |                                    |

Ha rákattint, a következő ablak fog megjelenni:

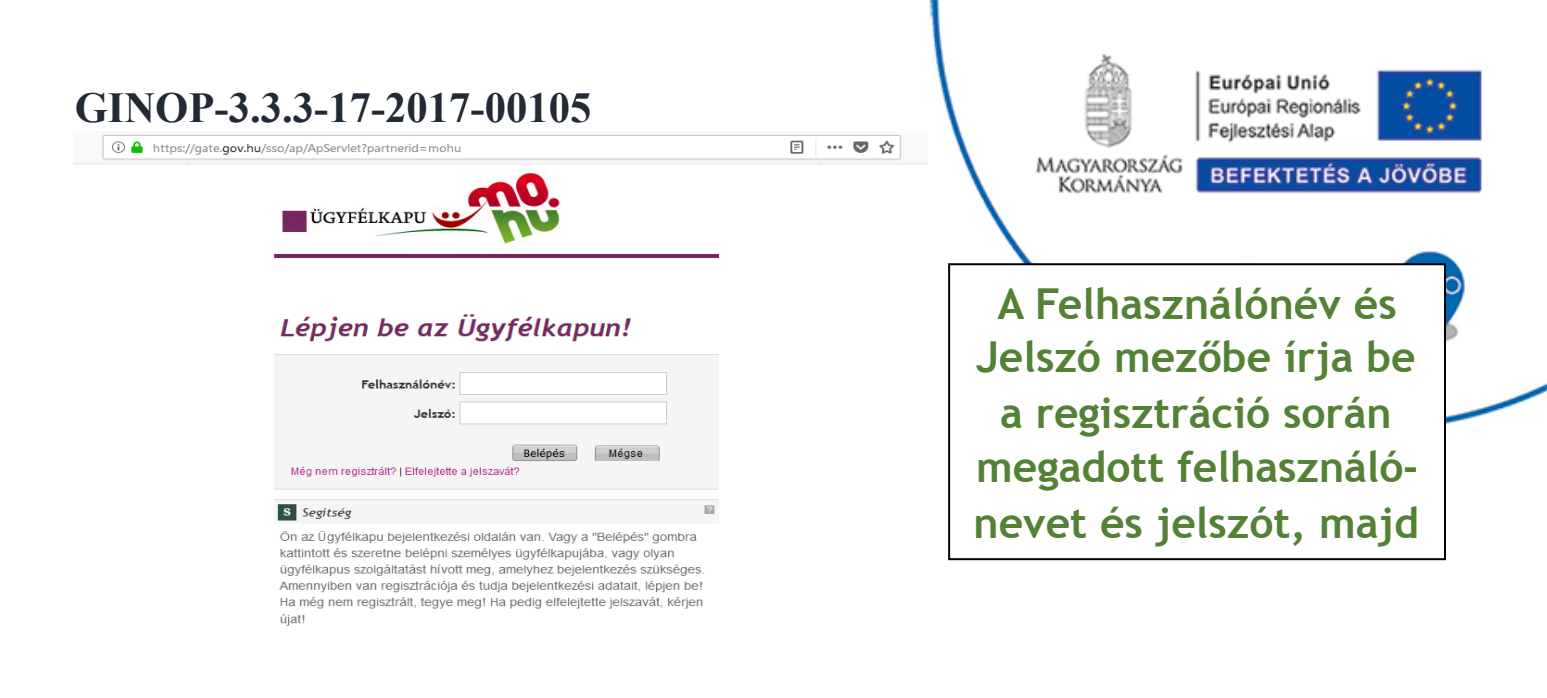

# Bejelentkezés után a következő jelenik meg Ön előtt:

AZ ÖN NEVE

| GINOP-3.3.3-1                                                                                                    | 7-2017-00105                                                                                                    |                                                                                                    |                                                               | Európai Unió<br>Európai Regionális<br>Follesztési Alap |
|----------------------------------------------------------------------------------------------------|----------------------------------------------------------------------------------------------------|----------------------------------------------------------------------------------------------------|---------------------------------------------------------------|--------------------------------------------------------|
| 🛈 🔒 https://ugyfelkapu.r                                                                                                    | nagyarorszag.hu/szolgaltatasok/tarhely/beerkezett                                                                                                    |                                                                                                    | ♥ ☆                                                           | FEKTETÉS A JÖVŐBE                                      |
| UGYFÉLKAPU<br>Magyarország.hu Ügyintézés Tá<br>Személyes Ügy                                                                                                    | rhely Keresés Közigazgatás Országinfó Hírköz                                                                                                    | PU ••• Tiszteit S Tieges tarta                                                                                                    | Ön bejelentkezett Kilépés<br>slomban V Keresés Kapcsolat 1818 | CHENYI 2020                                            |
| Hiteles ePostafiók<br>Dokumentunfeltöttés<br>Tárhely adminisztráció<br>eBEV-szolgáltatás<br>eSZJA Portál<br>Saját adatok<br>Jelszóváltoztatás                                                                                                    | Tisztelt Felhasználónk!<br>Tájékoztatjuk Önt, hogy ezen a portálon megszűnt a dok<br>Ide kattintva bejelentkezhet az új Portálra, ahol egy posta<br>jogosultsággal rendelkezők számára - a Hivatall kapuho<br>Részletes tájékoztatók, a Hiteles Elektronikus Postafiój | umentumfogadás és -küldés.<br>afiókból érhető el a személyes tárhelye,<br>oz, Perkapuhoz, ill. Cégkapuhoz tartozó t<br>k használatához | valamint - a megfelelő<br>tárhelyek.                          |                                                        |
| S Segitség<br>Az új Hiteles Elektronikus Postafiók-<br>szolgáltatás egységes felületet,<br>tárhelyet bizlosit az állampolgárok,<br>valamint a Hivatali kapuval liletve<br>Cégkapuval rendelkezők részére.<br>A szolgáltatás KAÜ-azonosítást<br>követően vehető igénybe. | ₽<br>【] Ajánlom 1,1 E<br>↓ Tweet<br>G+                                                                                                    |                                                                                                    |                                                               |                                                        |

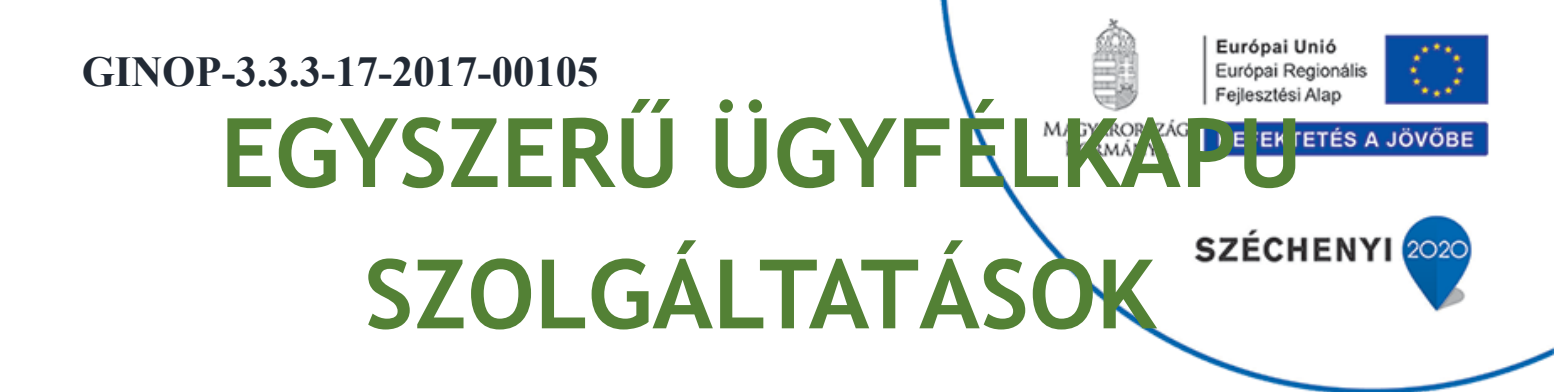

## Időpontfoglalás Okmányirodába

Először kattintson az **Ügyintézés**, majd az **Időpontfoglalás** gombra!

8

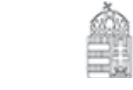

TZÁG

Európai Unió Európai Regionális Fejlesztési Alap

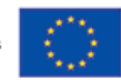

BEFEKTETÉS A JÖVŐBE

SZÉCHENYI 2020

Magyarország.hu Ügyintézés Tárhely Keresés Közigazgatás Országinfó Hírközpont Segítség eDemok ügyek időpontfoglalás jogszabálykereső szolgáltatások dokumentumok címkék

#### enesen a lényegre...

*élet (22)* ág, Gyermekvállalás, et...

Kormányzati Portál

#### Jog (56)

E

Ma

Ház

Hal

Választójog, Állampolgárság, Szerződés kötése, megszüntetése...

#### Fogyasztóvédelem (2)

Vásárlói jogok, Letiltott termékek, Kötelező jótállás...

#### Okmányok (5)

Anyakönyvek, Személyi okmányok, Utazási okmányok... Vállalkozás (68) Cég alapítása, Vállalkozói adók, Cég alapítása...

Pénzügyek (12) Személyi adózás, Helyi adók, illetékek, Öröklési illeték...

Társadalombiztosítás (14) Nyugdíj, Szociális támogatás, Egészségügyi ellátások...

#### Tulajdon (18)

Ingatlan, Gépjárművel kapcsolatos eljárások, Öröklés, hagyaték... Közigazgatás (9)

Elektronikus ügyintézés eljárása, Munka a közszférában, A közigazgatási eljárás illetéke...

**Oktatás (10)** Tankötelezettség, Érettségi, Felsőoktatás...

Munka (17) Munkaszerződés, Munkaviszony megszűnése, Munkáltató jogai és kötelezettségei...

TOVASE

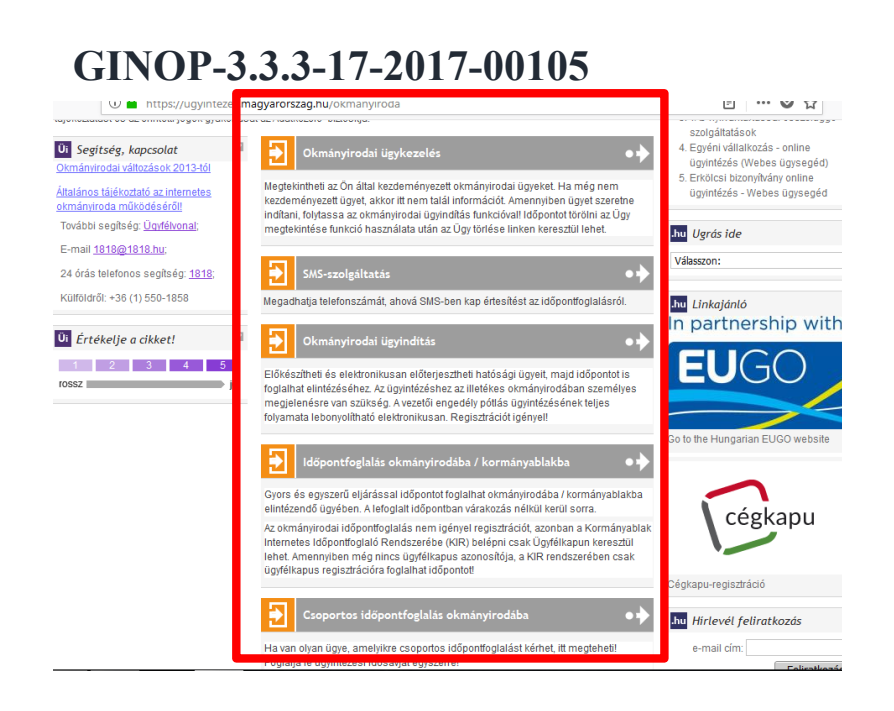

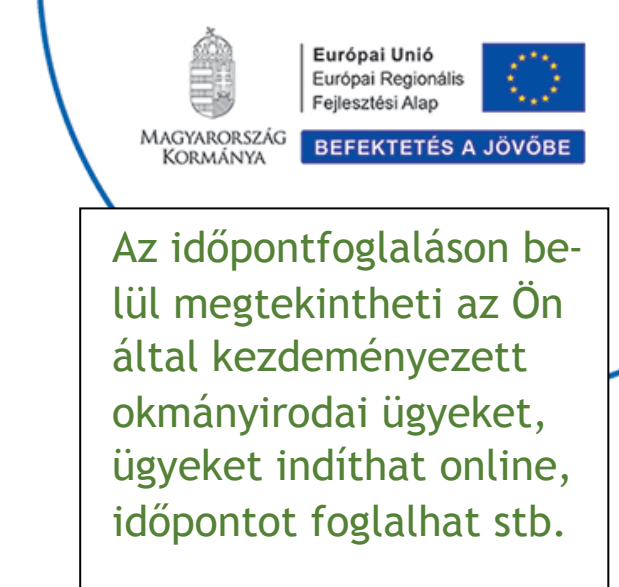

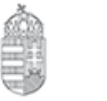

Európai Unió Európai Regionális Fejlesztési Alap

**BEFEKTETÉS A JÖVŐBE** 

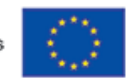

MAGYARORSZÁ KORMÁNYA

**Okmányirodák** esetén lehetőség van hatósági ügyek elektronikus előkészítésére is. Néhány ügy teljesen elektronizált, azaz az okmányirodában történő személyes megjelenés nélkül intézhető (pl. lakcímigazolvány, vezetői engedély és mozgáskorlátozottak parkolási igazolványának pótlása, adatszolgáltatás letiltása).

Lakcímváltozás bejelentés

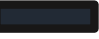

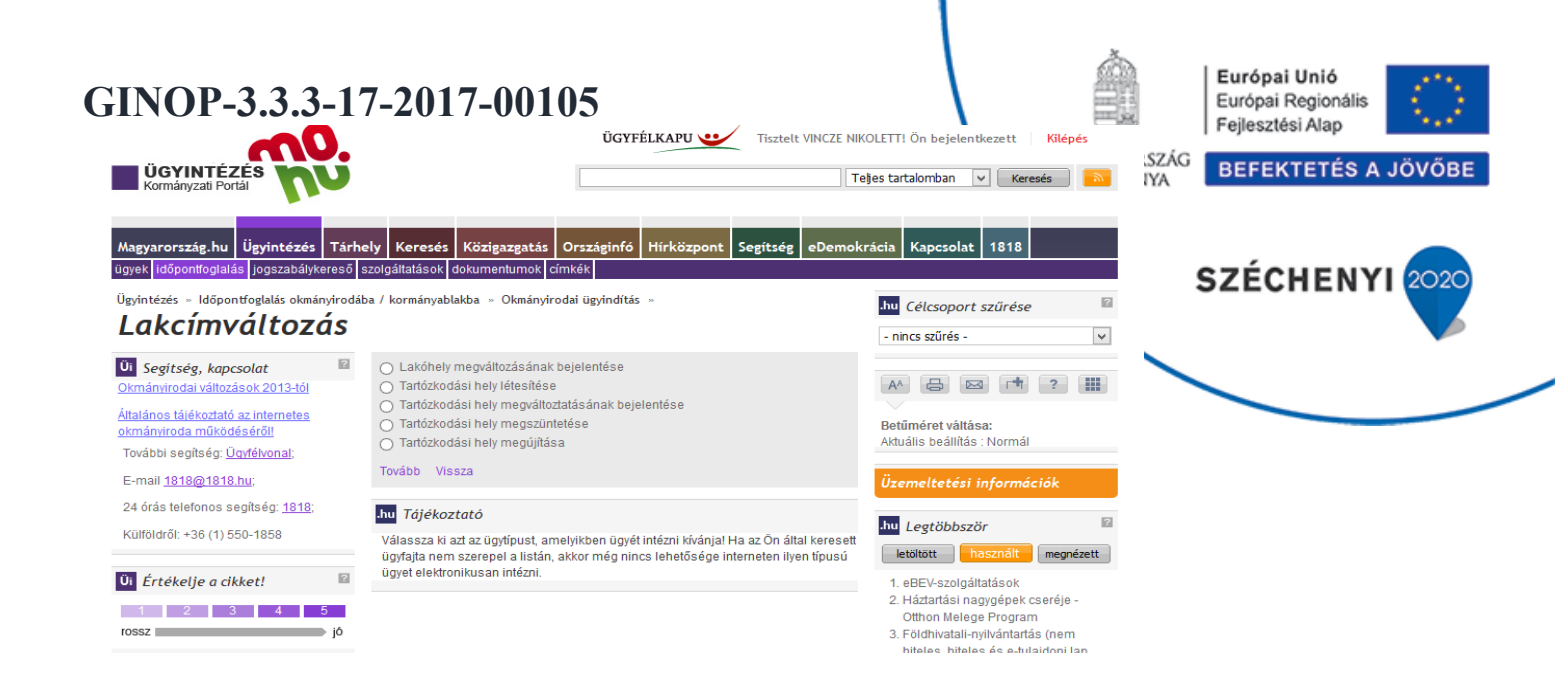

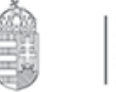

Európai Unió Európai Regionális Fejlesztési Alap

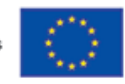

A lakcímváltozás bejelentésénél először a lakcímváltozás típusát kell kijelölnünk: Lakóhely megváltozásának bejelentése, Tartózkedási hel létesítése, megváltoztatásának bejelentése, megszüntetése, vagy megújítása.

A kijelölés után a Tovább gombra kattintva a Tartózkodási helyet vagy Lakóhelyet (településnév) kell beírnunk, majd ezalapján kiválasztani a lehetséges okmányirodák közül a nekünk legmegfelelőbbet. Ezután már csak a személyes adatokat szükséges megadni, valamint a lakcím vagy tartózkodási hely adatait. Ha minden kész, az Ügy indítása gombra kattintva véglegesíthetjük az űrlapot.

Erkölcsi bizonyítvány igénylése

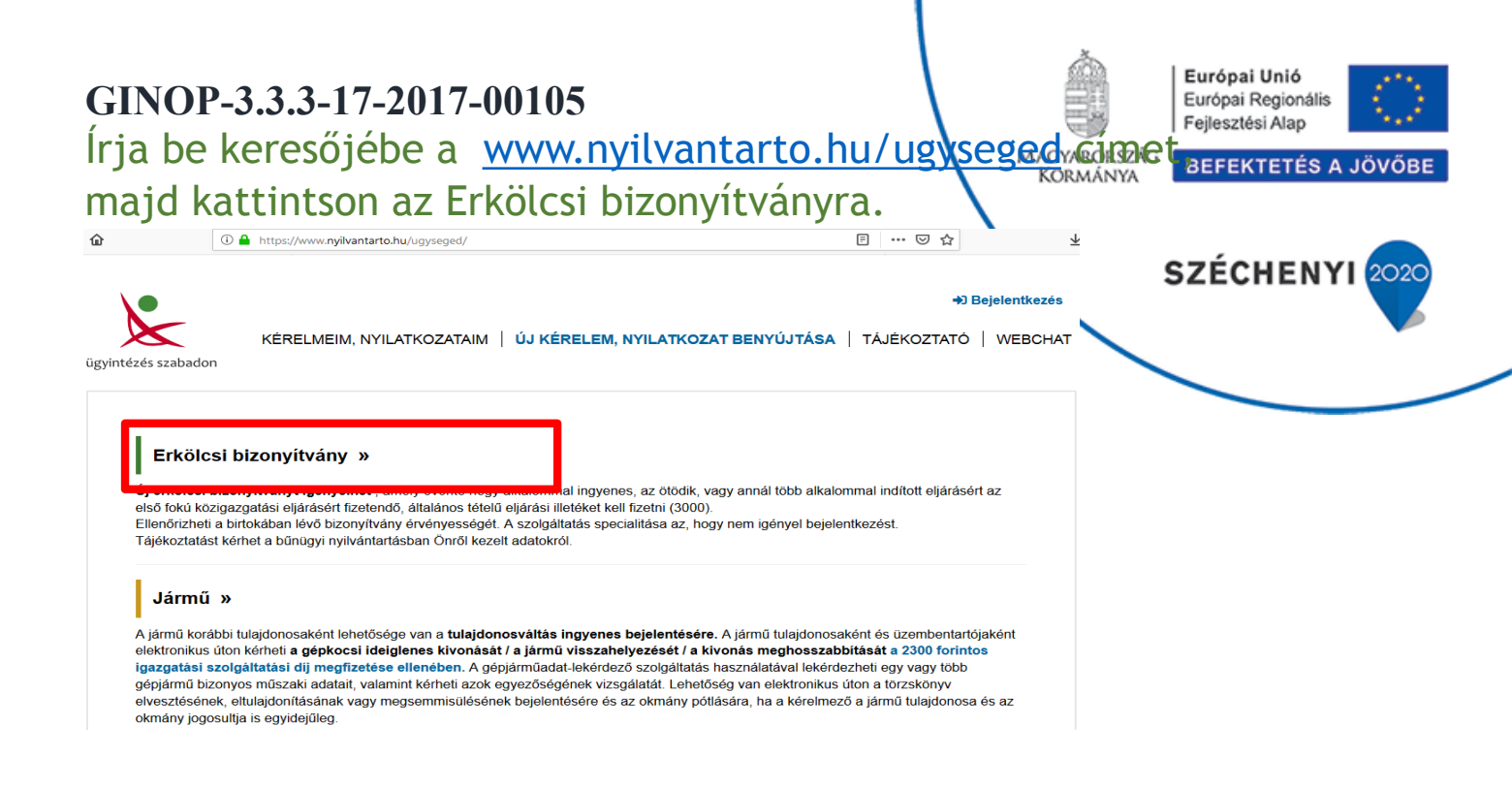

#### Ezután kattintson az Erkölcsi

### GINOP-3.3.3-17-2017-00105 bizonyítvány igénylése gombra.

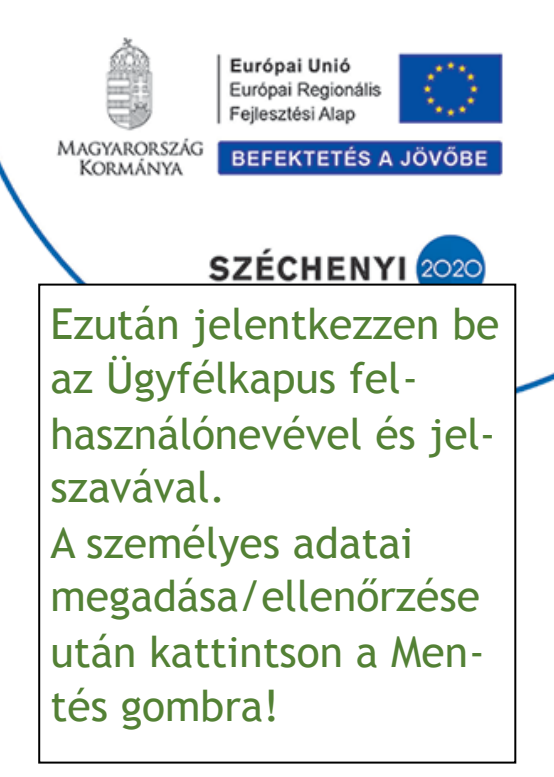

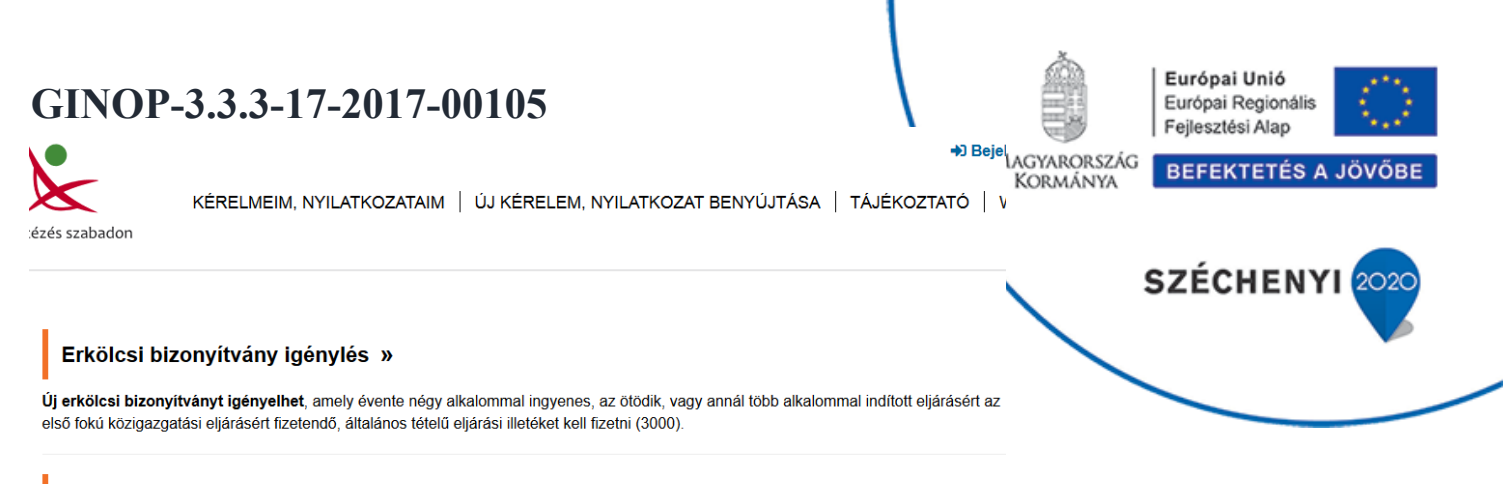

#### Erkölcsi bizonyítvány ellenőrzés »

Ellenőrizheti a birtokában lévő bizonyítvány érvényességét. A szolgáltatás specialitása az, hogy nem igényel bejelentkezést.

#### Erkölcsi tájékoztatás kérés »

Tájékoztatást kérhet a bűnügyi nyilvántartásban Önről kezelt adatokról

#### Háztartási gépcsere program

Az ügyfélkapus regisztrációval igényelhető a Háztartási gépcsere

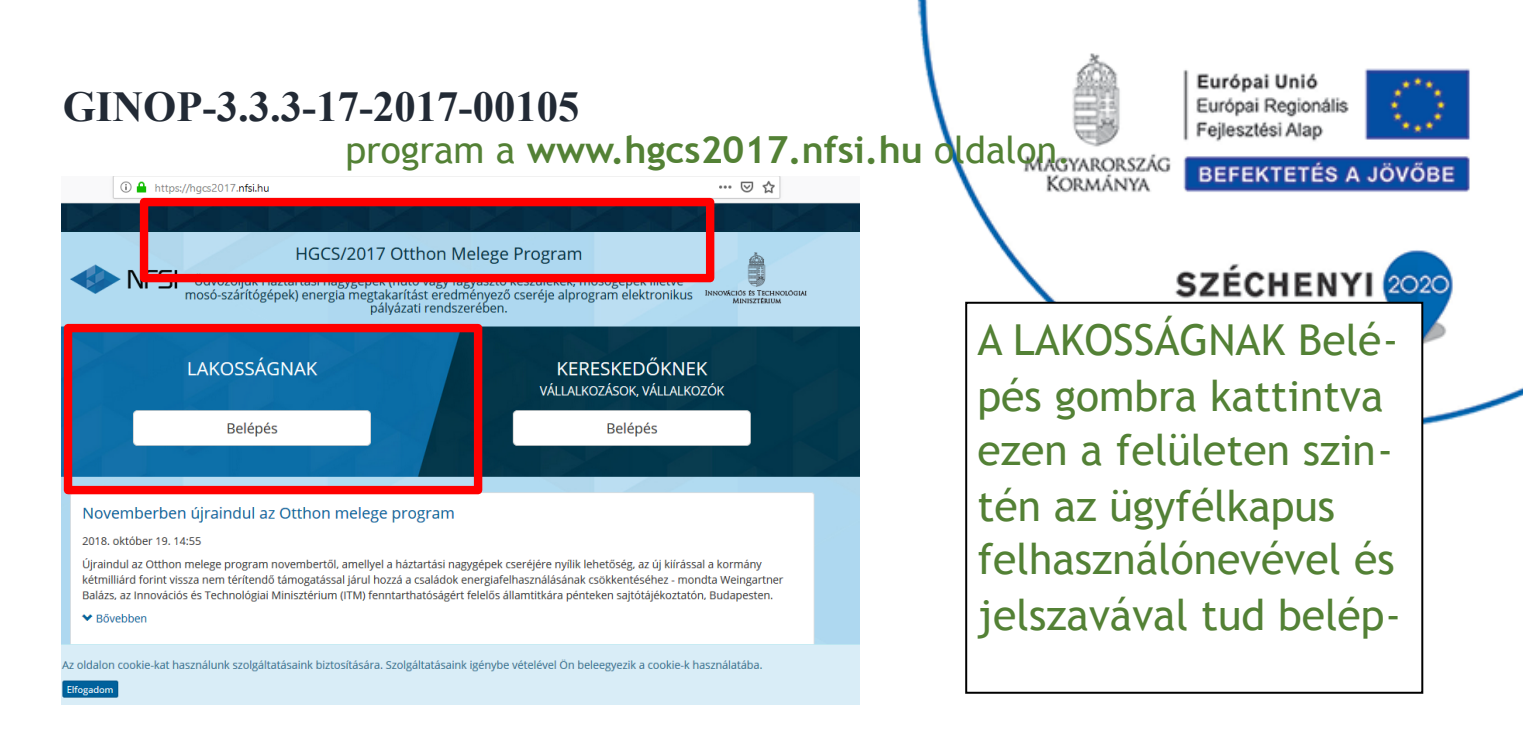

# A kezdőoldalon látja az egyes régiók esetén a benyújtási határidőket, valamint itt indíthat új pályázatot!

MAGYARORSZÁG

Európai Unió Európai Regionális Fejlesztési Alap

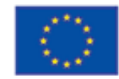

BEFEKTETÉS A JÖVŐBE

#### Kezdőoldal

| Megyék                                                    | Benyújtási időszak kezdete                                                                                                    | Benyújtási időszak vége                                                                                                    |
|-----------------------------------------------------------|----------------------------------------------------------------------------------------------------|----------------------------------------------------------------------------------------------------|
| Hajdú-Bihar, Jász-Nagykun-Szolnok, Szabolcs-Szatmár-Bereg | 2018.11.05. 10:00                                                                                                    | 2018.11.05. 14:00                                                                                                    |
| Bács-Kiskun, Békés, Csongrád                              | 2018.11.07. 10:00                                                                                                    | 2018.11.07. 14:00                                                                                                    |
| Borsod-Abaúj-Zemplén, Heves, Nógrád                       | 2018.11.09. 10:00                                                                                                    | 2018.11.09. 14:00                                                                                                    |
| Győr-Moson-Sopron, Vas, Zala                              | 2018.11.12. 10:00                                                                                                    | 2018.11.12. 14:00                                                                                                    |
| Baranya, Somogy, Tolna                                    | 2018.11.14. 10:00                                                                                                    | 2018.11.14. 14:00                                                                                                    |
| Komárom-Esztergom, Fejér, Veszprém                        | 2018.11.16. 10:00                                                                                                    | 2018.11.16. 14:00                                                                                                    |
| Pest, Budapest főváros                                    | 2018.11.21. 16:30                                                                                                    | 2018.11.21. 20:30                                                                                                    |
|                                                           |                                                                                                    |                                                                                                    |
| Új pályázat benyújtá                                      | isa                                                                                                    |                                                                                                    |
|                                                           | Megyék   Hajdú-Bihar, Jász-Nagykun-Szolnok, Szabolcs-Szatmár-Bereg   Bács-Kiskun, Békés, Csongrád   Borsod-Abaúj-Zemplén, Heves, Nógrád   Győr-Moson-Sopron, Vas, Zala   Baranya, Somogy, Tolna   Komárom-Esztergom, Fejér, Veszprém   Pest, Budapest főváros   Új pályázat benyújtá | Megyék   Benyújtási ldőszak kezdete     Hajdú-Bihar, Jász-Nagykun-Szolnok, Szabolcs-Szatmár-Berej   2018.11.05.10:00     Bács-Kiskun, Békés, Csongrád   2018.11.07.10:00     Borsod-Abaúj-Zemplén, Heves, Nógrád   2018.11.07.10:00     Győr-Moson-Sopron, Vas, Zala   2018.11.12.10:00     Baranya, Somogy, Tolna   2018.11.41.10:00     Komárom-Esztergom, Fejér, Veszprém   2018.11.21.16:30 |

A háztartási gépcsere program során mosógép-, vagy hűtőgépcserét lehet igényelni.

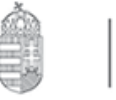

Európai Unió Európai Regionális Fejlesztési Alap

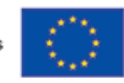

MAGYARORSZÁC KORMÁNYA BEFEKTETÉS A JÖVŐBE

Az új pályázat megnyitása után először a Pályázó alapadatai kerülnek kitöltésre. Ebben beletartozik a Pályázó neve, adázonesító jele, születési ideje, telefonszáma stb.

A használt háztartási készülék adatai közé rögzítésre kell kerülnie a helyszínnek, ahol az használatban van, valamint a háztartási gép fogyasztásai adatait is itt kell rögzíteni.

Az új gép kiválasztása egy előre megadott listából történik, így a rendszerben való rögzítés során a kiválasztott új gép adatai automatikusan megjelennek.

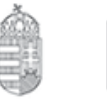

Európai Unió Európai Regionális Fejlesztési Alap

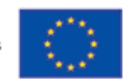

A használt háztartási gép fogyasztási adataiból (víz, áram, CO2-kibocsátás) és az új háztartási gép adataiból számolja ki automzzikusan a rendszer, hogy mennyi megtakarítás várható egy év alatt az új gép használatával.

A pályázat elbírálására a Támogatónak a benyújtástól számított 150 nap áll rendelkezésre.

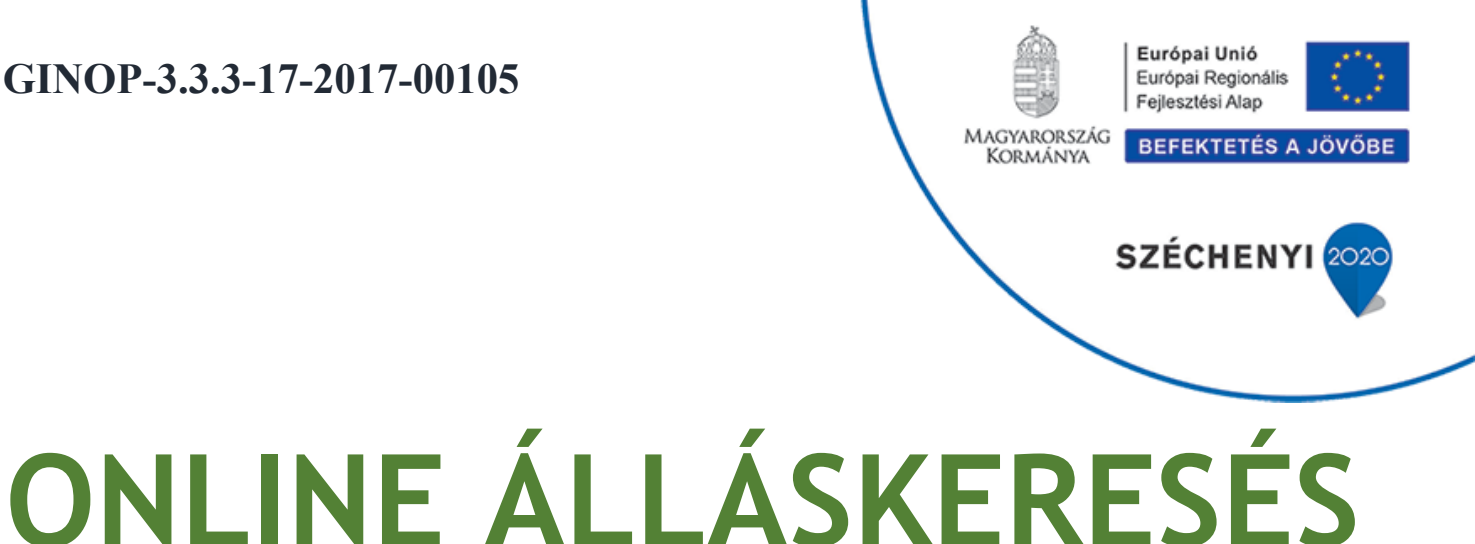

# UNLINE ALLASKERESES

- Az üres állások 85%-a online kerül meghirdetésre -

A www.kozigallas.gov.hu weboldalon

21

| GINOP-3.3.3-17-2017-00105<br>minden közszférában megh<br>állás megtalálható.                                                                                                    | irdetett                                                                     |                                                                                             | MAGYARORSZÁG<br>KORMÁNYA | Európai Unió<br>Európai Regionális<br>Fejlesztési Alap<br>BEFEKTETÉS A JÖVŐBE |
|----------------------------------------------------------------------------------------------------|------------------------------------------------------------------------------|---------------------------------------------------------------------------------------------|--------------------------|-------------------------------------------------------------------------------|
| Belügyminisztérium                                                                                                    | ÁLLÁS                                                                        | Bejelentkezés<br>Felhaználól név<br>jegyezd meg sifeleilation a jelsz<br>A Közsztéra Állásp | avam<br>ortálja          |                                                                               |
| Mur<br><u>Állás</u><br>Allás                                                                                                    | nkalehetőségek a<br>keresse<br>pályázat közzétételéhe<br>skeresés onéletrajz | a közszférában:<br>en és pályázzon Ön<br><u>z kattintson ide</u><br>REGISZTRÁCIÓ ÖSZTÖN     | is!<br>Idijasok          |                                                                               |
| Tisztelt Érdeklődő!                                                                                                    | Legfrissebb 5 állás An                                                       | áshirdetések száma: 3597                                                                    |                          |                                                                               |
| Üdvözöljük a Közszolgálati Állásportálon. Ezen a portálon a közsztérán belüli kormány-<br>tisztviselői, köztisztviselői és közalkalmazotti pályázatok érhetőek el.                                                                                                    | 2019. január 3. óvodapedad                                                   | jnevezes Kozzete<br>Szivárvány Közös Iga                                                    | vo<br>azgatású           |                                                                               |
| Regisztráció nélkül szabadon kereshet az álláshelyek között. Regisztráció után<br>lehetőség nyílik önéletrajzának elhelyezésére is adatbázisunkban. Felhívjuk figyelmét,                                                                                                | 2019. január 14. iskolapszici                                                | Óvoda és<br>Bólyi Általános Isl                                                             | aés                      |                                                                               |
| hogy az öneletrajzának feltöltésével On hozzájárul ahhoz, hogy a közigazgatási szervek<br>közvetlenül megkeressék Önt állásajánlatukkal kizárólag közszolgálati tisztviselői<br>munkakör betöltésére (a közalkalmazotti törvény hatálya alá tartozó szervezetek uovanis | 2019. január 1. <u>óvodapedao</u>                                            | óqus és Konvha                                                                              | csem Óvoda               |                                                                               |
| nem rendelkeznek hozzáféréssel a toborzási adatbázishoz). Az öneletrajz elhelyesse a<br>toborzási adatbázisban azonban nem jelenti azt, hogy ezzel Ön automatikusan pályázatát                                                                                          | 2018. december pedagógiai                                                    | asszisztens Nagyfügedi Csicser                                                              | gők Óvoda                |                                                                               |
| is benyújtotta. Amennyiben egy közzétett pályázat felkelti érdeklődését, úgy az abban<br>foglaltak szerint kell pályázatát továbbítania a munkáltatóhoz.                                                                                                    | 2019. január 15. <u>angol nyelv</u><br>tanár                                 | - <u>bármely szakos</u> Békéscsabai Tanke<br>Központ                                        | rületi                   |                                                                               |

22

Tálákoztatíuk Önt hogy az állásnartálan találhatá nálvázatak tartalmáárt a nálvázatat

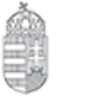

Európai Unió Európai Regionális Fejlesztési Alap

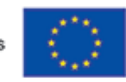

MAGYARORSZÁG KORMÁNYA

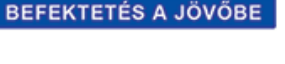

A weboldalon regisztrációt követően feltöltheti **széchenyi** önéletrajzát, illetve megtekintheti az éppen nyitott állásokat a közigazgatásban, amelyeket az **Álláskeresés** gombra kattintva érhet el.

Ezen belül a **Részletes keresés** alatt szűrheti a találatokat megye és helység, elvárt képzettség, tapasztalat, foglalkoztatás jellege, típusa vagy akár a pozíció megnevezése szerint is.

A pozíciókra online is jelentkezhet, így ingyen és gyorsan történhet a jelentkezés.

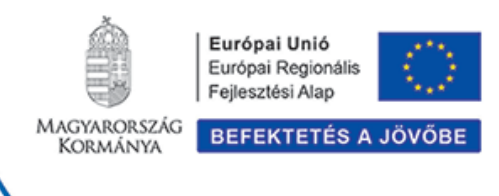

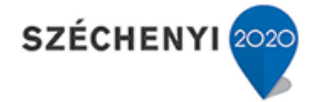

Amennyiben hasznosnak találja a fenti témákban tartandó rendezvényeinket, elérhetőségeink bármelyikén részletes tájékoztatást biztosítunk.

Projektünket a Gazdaságfejlesztési és Innovációs Operatív Program támogatásával valósítjuk meg, így **programjaink díjmentesek** a résztvevők számára.

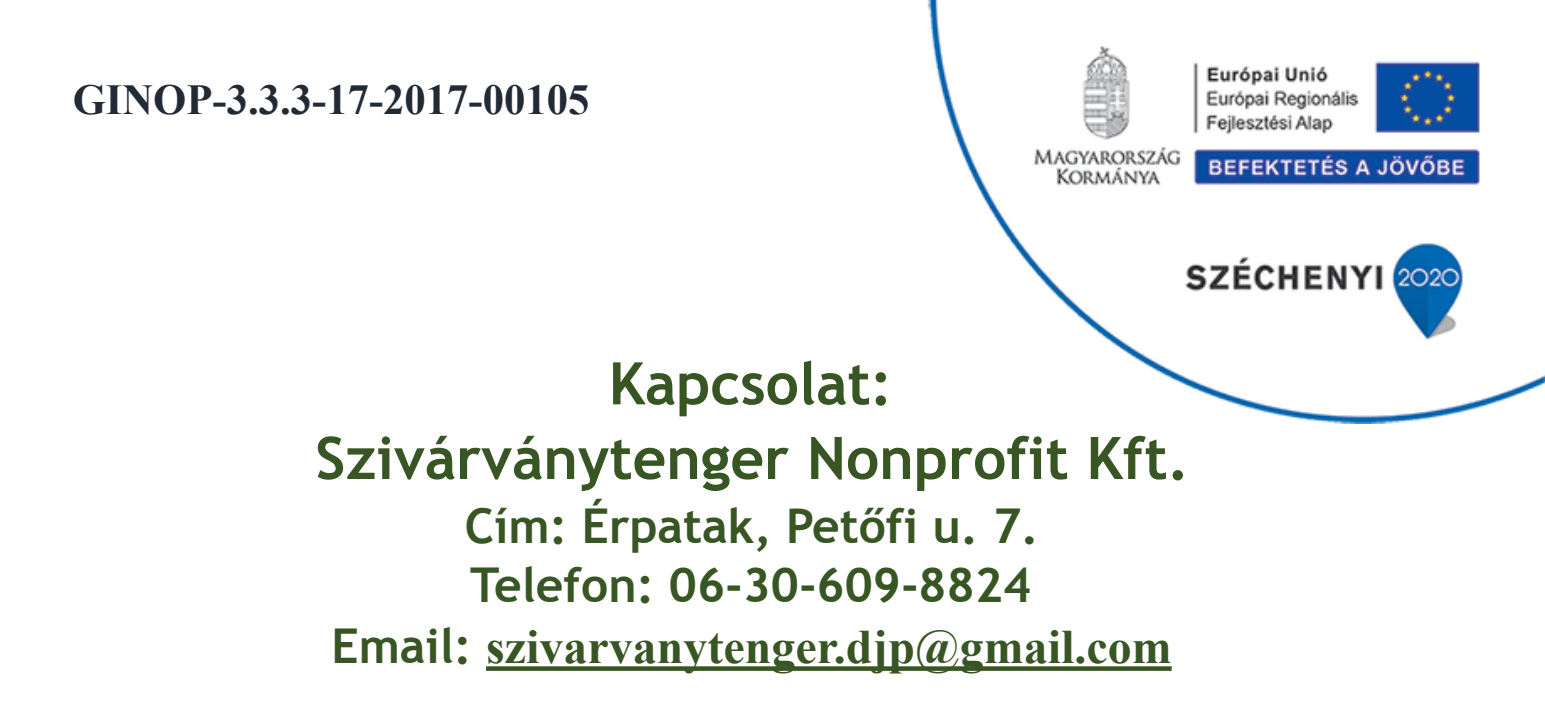